## 陕西师范大学 2022 年教职工健步走活动报名流程

一、扫描小程序进入活动,或进入 Meetfit 约练小程序,温 馨提示:请将 Meetfit 约练小程序添加到我的小程序

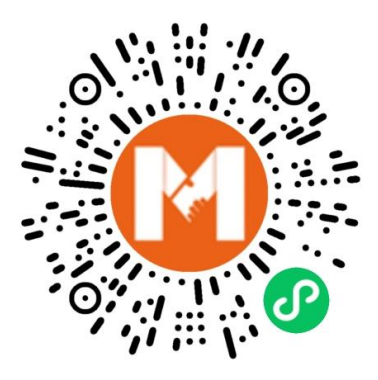

二、点击报名

|                                                               | 打卡活动                    | ••• •                    | <         | 喜迎二十大・奋                      | 进新征程 😶 💿                              |
|---------------------------------------------------------------|-------------------------|--------------------------|-----------|------------------------------|---------------------------------------|
|                                                               |                         |                          | 快来搜索你喜    | 款的战队吧                        | Q                                     |
| - fit                                                         | 健步<br>春季线。              | 江云<br>亡健步走<br>行動         |           |                              | (                                     |
| 打卡活动                                                          |                         | 更多〉                      |           |                              |                                       |
|                                                               |                         | (陕西师范大学)                 | 捐步任务      | 「活动规则                        | 我要反馈                                  |
| - Un                                                          | / 教职<br><sup>喜迎二-</sup> | <b>、工健步走</b><br>+大 奋进新征程 | 创建战队      |                              |                                       |
| 喜迎二十大・奋进新<br>09月16日-10月16日 参与                                 | 新征程                     | <sub>火热报名</sub><br>1、点击  | ① 活动时间: 2 | 2022.09.17 00:00~20          | 22.10.16 23:59                        |
|                                                               |                         |                          |           |                              | · · · · · · · · · · · · · · · · · · · |
| 2022                                                          | ■#46日一個                 |                          |           | <b>陕西师范大学</b><br>队长:祥云42.195 | 11人 报名                                |
| 生命科学学院 子又 小、 上 ) 上 ) 人 一                                      |                         |                          |           |                              |                                       |
| B                                                             | 迎二十大·健步向未来              | -                        |           |                              |                                       |
| No. of Concession, Name                                       |                         | distant in the           |           | 2、                           | 点击"报名"                                |
| 喜迎二十大·健步向                                                     | 未来                      | 打卡开启                     |           |                              |                                       |
| 09月16日-10月15日 参与人数 100 累计贡献次数 7                               |                         |                          |           |                              |                                       |
| ▲<br>()<br>()<br>()<br>()<br>()<br>()<br>()<br>()<br>()<br>() | <b>十</b><br>活动          |                          | 1 战国      |                              | <u>111</u><br>个人排行                    |

三、点击我要参与

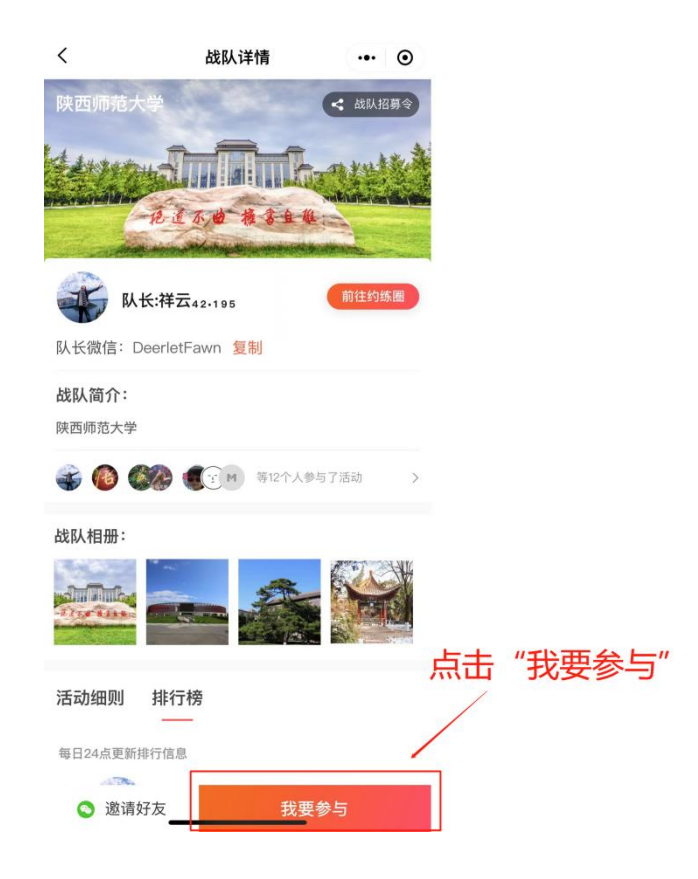

## 四、填写报名信息

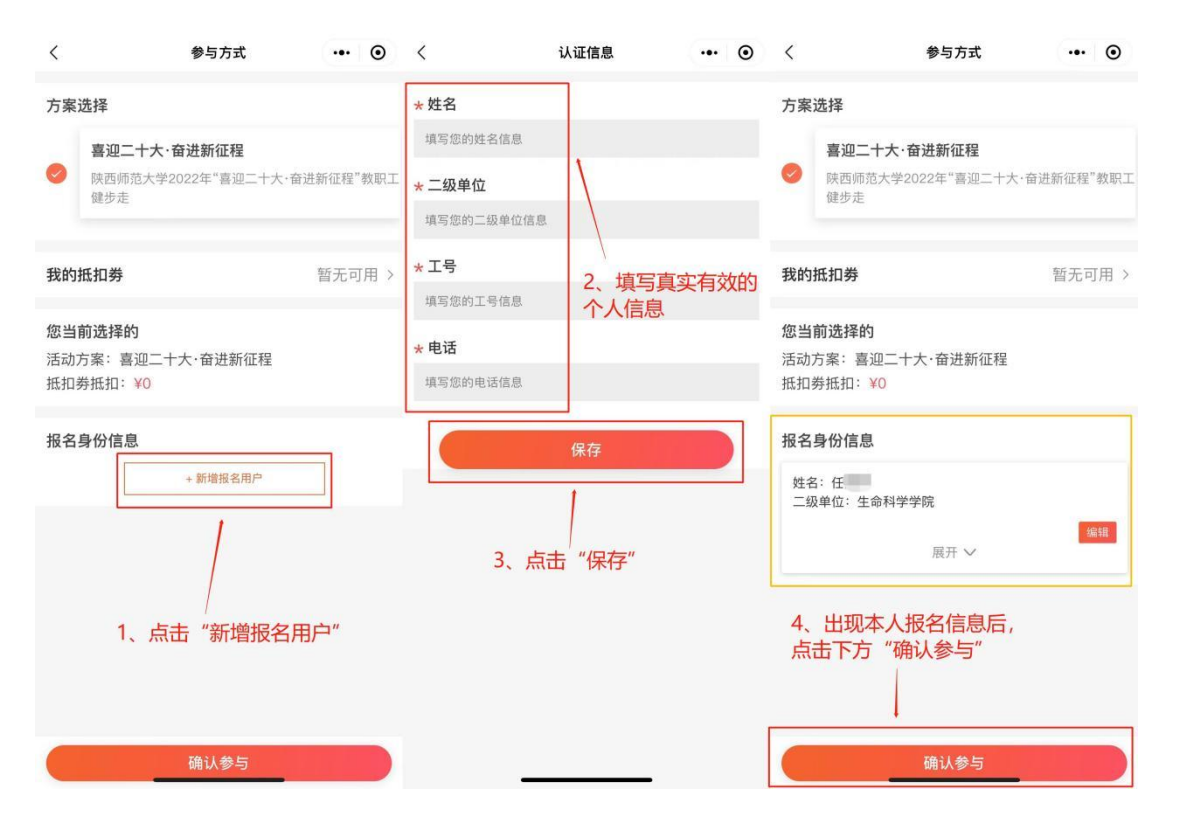

## 五、确认信息页面点击确认参与完成报名

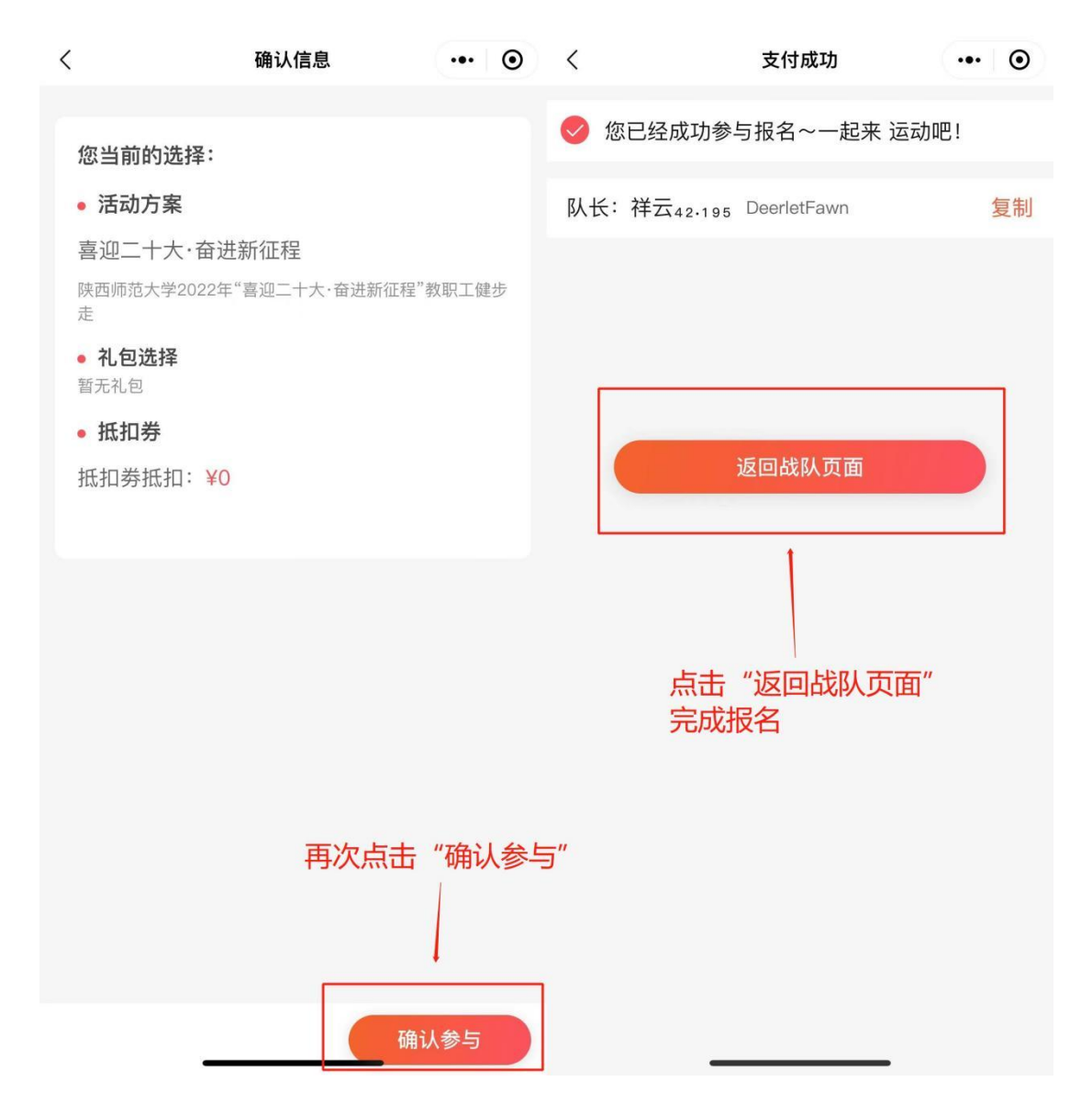

六、参与成功后,请扫描下列二维码,进入我的界面,点击 个人信息,改昵称为真实姓名

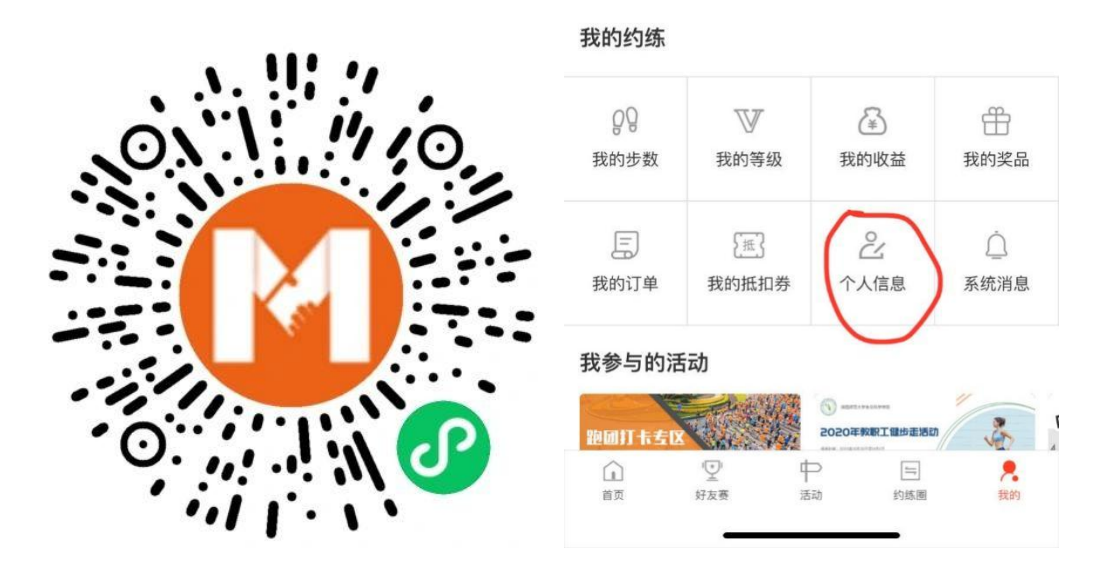

七、报名成功后加"2022 师大教职工健步走打卡活动"微信 群可进行锻炼交流,获取活动相关通知等信息

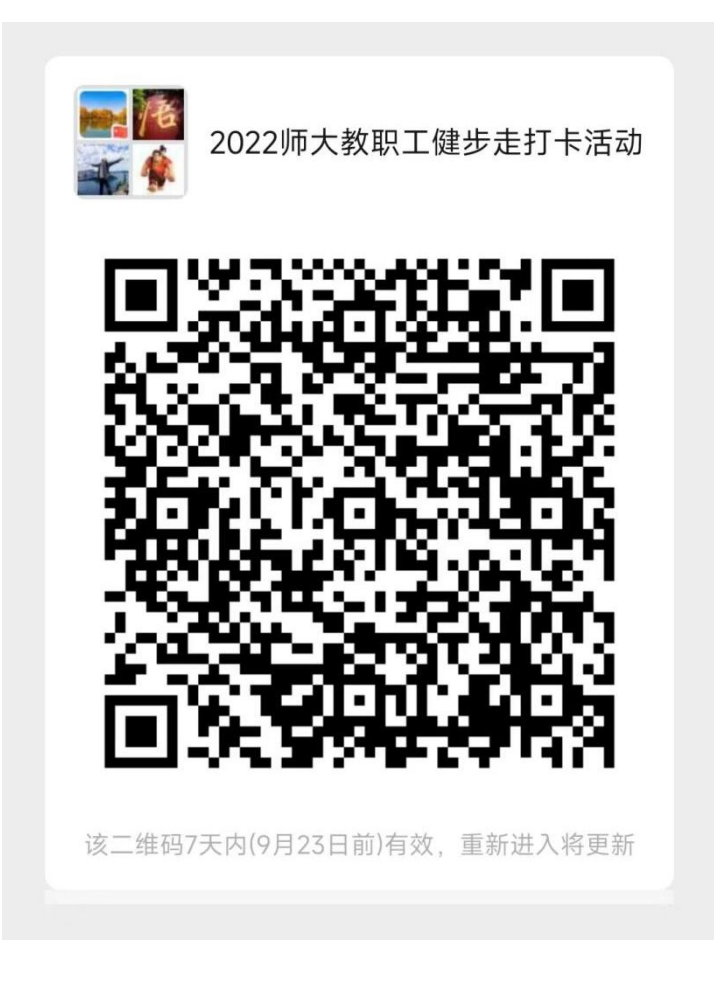

## 陕西师范大学 2022 年教职工健步走活动捐步流程

一、等待活动打卡开启后,扫描二维码进入活动

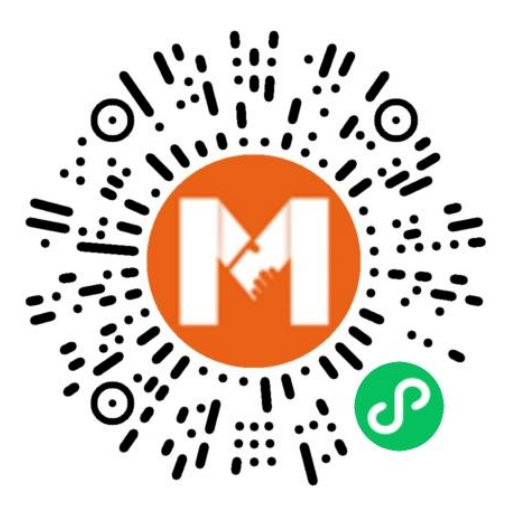

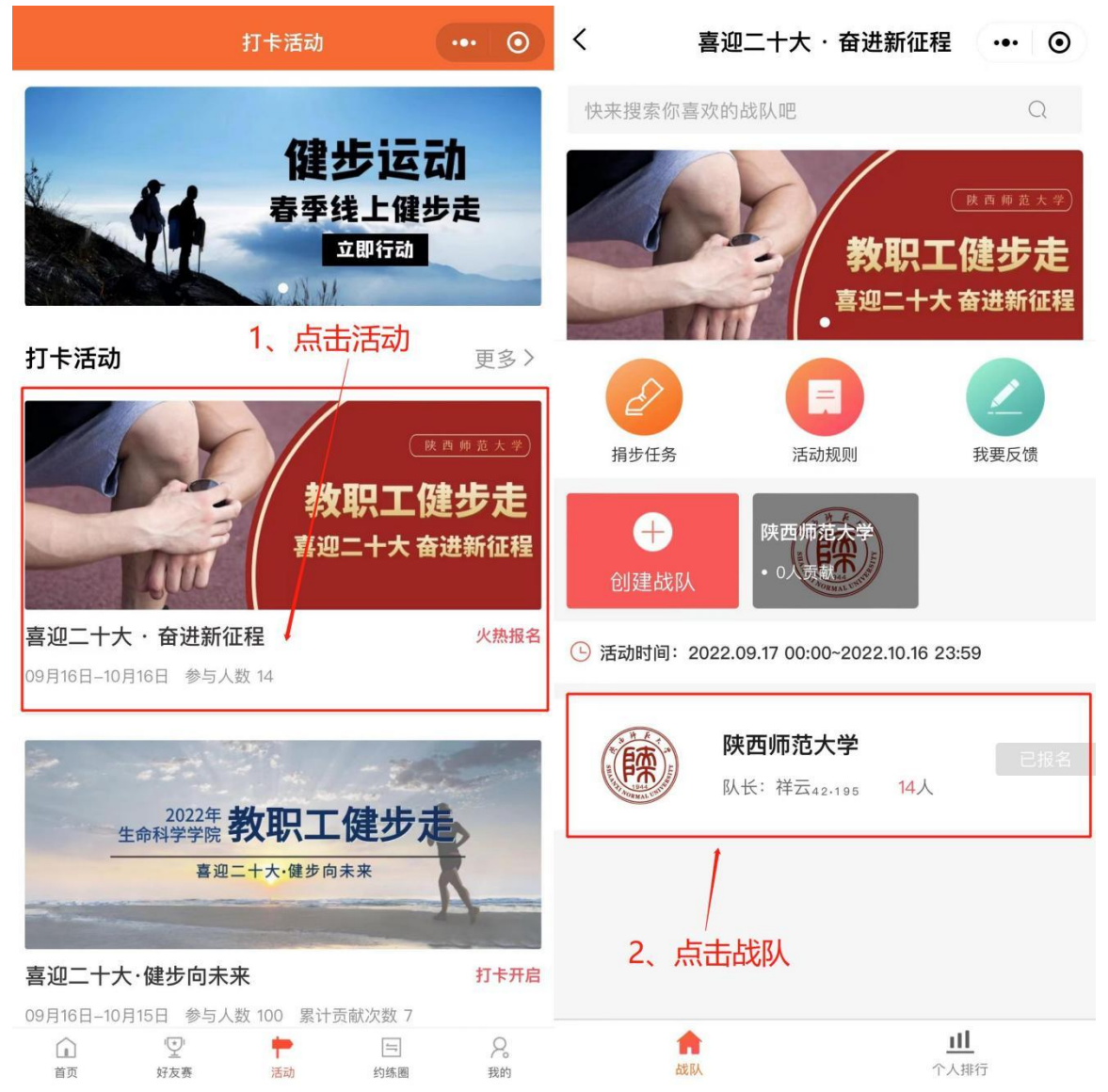

二、点击捐步任务,去完成捐步,捐步前确保已开启微信运动,每天可多次捐步

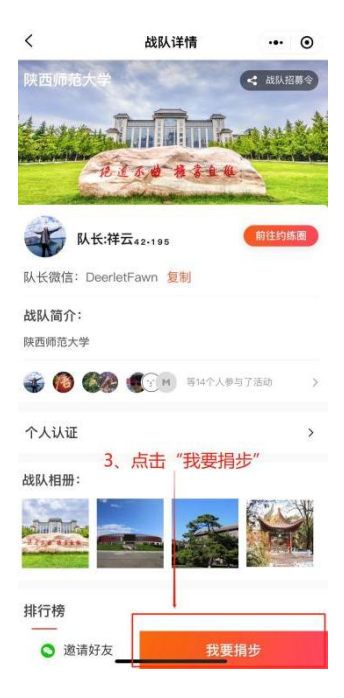

三、点击确认贡献即可完成捐步任务,根据活动要求每日捐步≥10000步,请根据活动要求进行捐步

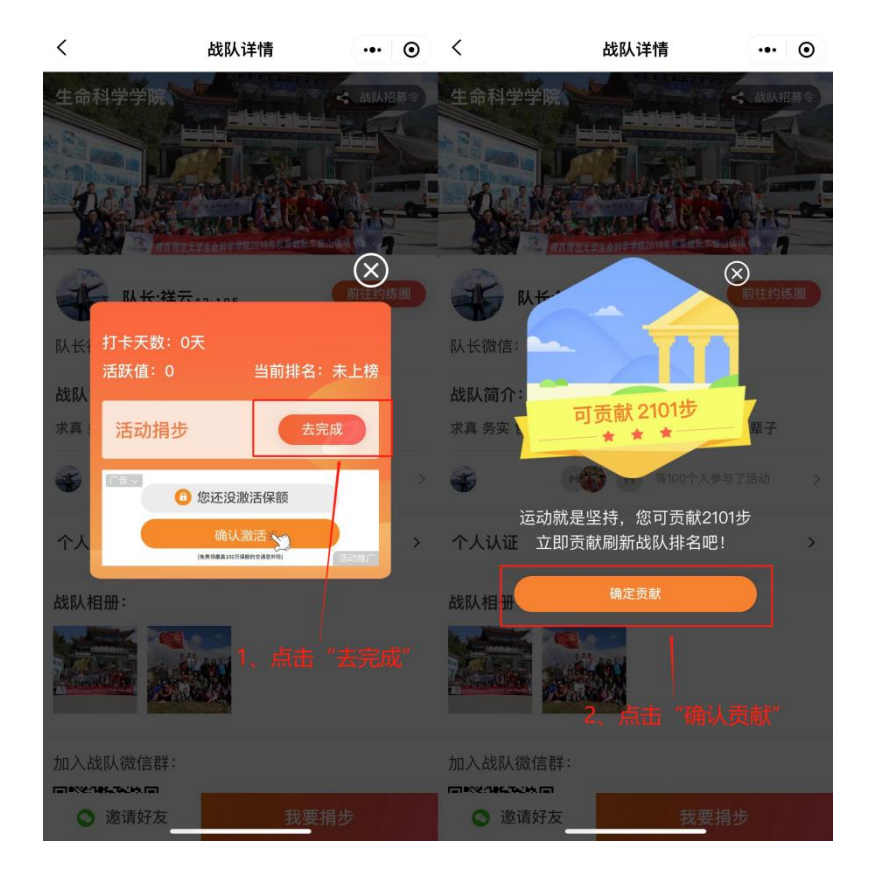